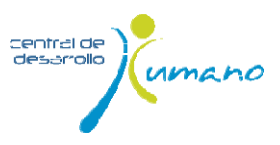

# Oficina Virtual CDH – Instructivo -

# **Objetivo del instructivo**

Al final de este instructivo podrás:

- Consultar y tramitar las solicitudes dispuestas en la plataforma: descargar tus Certificados laborales, Comprobantes de pago, Certificado de ingreso y retenciones.
- Actualizar toda la información de tu hoja de vida: datos personales, grupo familiar, educación, asociaciones y experiencias laborales.

### Contenido

| Ingreso a | al aplicativo                                     | 2   |
|-----------|---------------------------------------------------|-----|
| 1.        | Generación de Certificado Laboral                 | 3   |
| 2.        | Consulta del Comprobante de pago                  | 4   |
| 3.        | Descarga de Certificado de Ingresos y Retenciones | 5   |
| 4.        | Actualización de Hoja de Vida                     | . 6 |

### **Convenciones importantes**

En algunas secciones aparecerá el recuadro azul con recomendaciones para tener en cuenta.

(\*) Lo

Los campos marcados con asterisco son de diligenciamiento obligatorio. Haciendo clic sobre el ícono el aplicativo te permitirá acceder a un listado predeterminado.

Ejemplo: ciudad, institución educativa, etc.

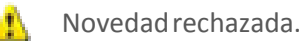

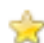

Novedad pendiente por revisión CDH.

# Ingreso al aplicativo

1. Ingresa a la página a través del Portal Funcionarios / Sanitas en Línea / Servicios y haz clic en la opción Oficina Virtual.

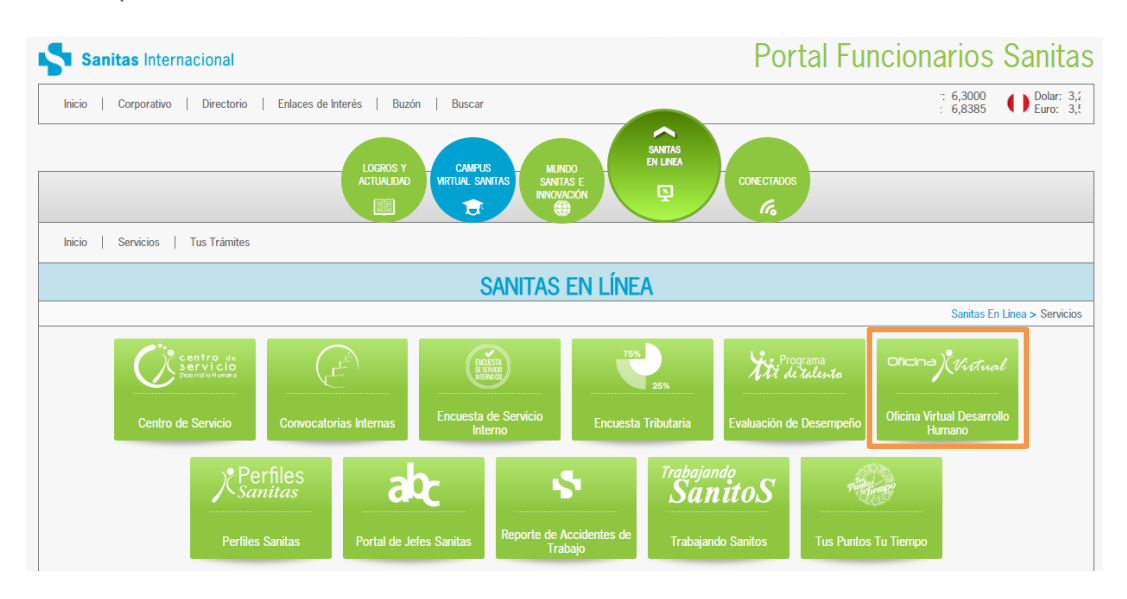

2. Si tienes correo electrónico empresarial debes usar el usuario y clave del mismo (sin @colsanitas.com).

Si no cuentas con correo electrónico empresarial, utiliza el usuario y clave del Programa de Talento y/o Programa de puntos.

En caso de no contar con ninguna de las dos comunícate con el MAS al 5711000 y solicita el tuyo.

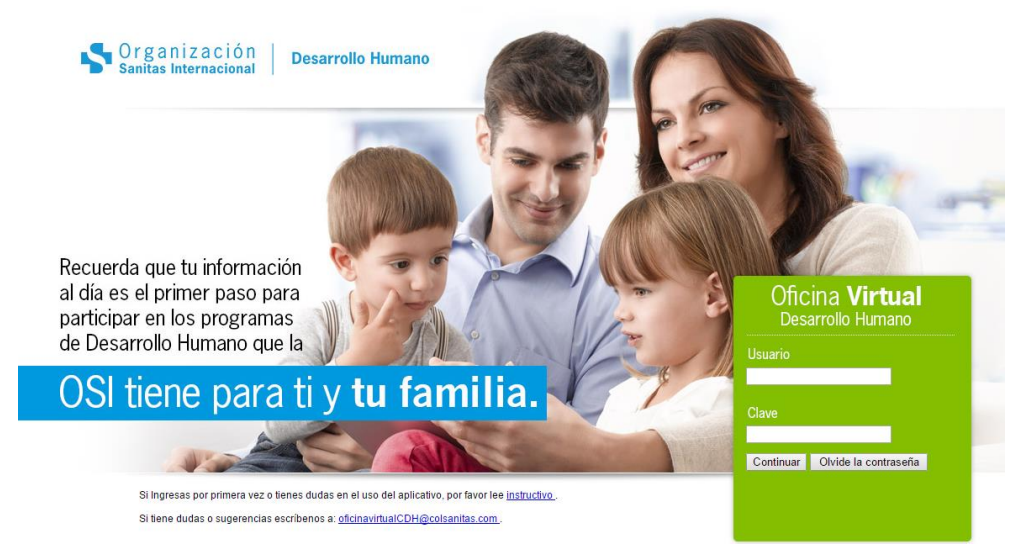

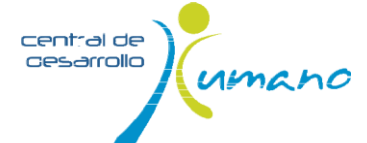

# **1. Generación de Certificado Laboral**

1. Una vez ingreses al aplicativo, te mostrará la ventana *Buscador Roles Activos* y da clic sobre el Rol *Empleado*.

| Buscar Roles Activos                              |                         |                   |
|---------------------------------------------------|-------------------------|-------------------|
| Filtro                                            |                         |                   |
| Nombre Empresa                                    | Nombre de la Conexion   | Nombre del<br>Rol |
| COMPAÑIA DE MEDICINA PREPAGADA COLSANITAS<br>S.A. | Sara Sistema<br>Central | EMPLEADO          |
|                                                   |                         |                   |

El sistema desplegará tu hoja de vida por omisión, debes cambiar al módulo de Administración de Compensación.

En la parte superior derecha de tu pantalla da clic sobre el ícono **v** para que puedas seleccionar la opción Cambiar Modulo,

|                    | Salir |
|--------------------|-------|
| Cambiar Modulo     |       |
| Cambiar Rol        |       |
| Cambiar Contraseña |       |

2. Selecciona la opción *Administración Compensación* en la ventana de *Módulos* y luego haz clic sobre en el icono () de la empresa en la cual te encuentres activo.

| soro                                                    |                                           |                                                                                |                                           |                            |                                                             |                        |                                     |
|---------------------------------------------------------|-------------------------------------------|--------------------------------------------------------------------------------|-------------------------------------------|----------------------------|-------------------------------------------------------------|------------------------|-------------------------------------|
| A                                                       | dministra                                 | ción Compensación                                                              |                                           |                            |                                                             |                        |                                     |
|                                                         | Ho                                        | ja de Vida                                                                     |                                           |                            |                                                             |                        |                                     |
|                                                         | Tale                                      | nto Humano                                                                     |                                           |                            |                                                             |                        |                                     |
|                                                         |                                           |                                                                                |                                           |                            |                                                             |                        |                                     |
| Filtro Emplead                                          | 0<br>Contrato                             | Nombre Funcionario                                                             | Fecha Ingreso                             | Fecha Retiro               | Empresa                                                     |                        | Estado Labora                       |
| iltro Emplead<br>Identificación<br>20916972             | o<br>Contrato<br>20916972 F               | Nombre Funcionario<br>IÑEROS MOLANO YEIMY LORENA                               | Fecha Ingreso<br>16/05/2015               | Fecha Retiro               | Empresa<br>CLINICA COLSANITAS                               | S.A.                   | Estado Labora<br>ACTIVO             |
| iltro Emplead<br>Identificación<br>20916972<br>20916972 | 0<br>Contrato<br>20916972 F<br>20916972 F | Nombre Funcionario<br>IÑEROS MOLANO YEIMY LORENA<br>IÑEROS MOLANO YEIMY LORENA | Fecha Ingreso<br>16/05/2015<br>03/09/2007 | Fecha Retiro<br>15/05/2015 | Empresa<br>CLINICA COLSANITAS<br>ENTIDAD PROMOTORA DE SALUD | S.A.<br>D SANITAS S.A. | Estado Labora<br>ACTIVO<br>RETIRADO |

3. Selecciona la opción *Solicitud*, en la parte superior izquierda y luego haz clic en la opción *Certificados laborales*.

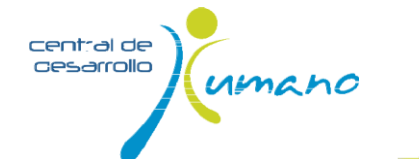

Versión 03 Fecha: 19/11/2015

| ▼ Proceso                      |                                      |   |
|--------------------------------|--------------------------------------|---|
| 🚨 Datos Básicos                | Tipo Solicitud                       |   |
| 🖋 Publicación                  | AUTORIZACION MANEJO DATOS PERSONALES | ۵ |
| E Solicitud                    | CERTIFICACIONES LABORALES            | ۵ |
| ာမ္မွ Estructura               | 1 de 1 ir A 🛛 📎                      |   |
| <ul> <li>Historicos</li> </ul> |                                      |   |

4. El sistema desplegará los tipos de certificados que se puede generar de acuerdo a la relación laboral; selecciona el certificado de acuerdo a tu necesidad.

| CERTIFICACIONES LABORALES                  |   |  |  |  |
|--------------------------------------------|---|--|--|--|
| CERTICIFACIONES EMPLEADOS HORAS EXTRAS     |   |  |  |  |
| CERTIFICACION EMPLEADOS COMISIONES         |   |  |  |  |
| CERTIFICACION EMPLEADOS FLEXIBLE           | ۵ |  |  |  |
| CERTIFICACIÓN PERSONAL ACTIVO SOLO SALARIO | ۵ |  |  |  |
| 1 de 1 ir A 0                              |   |  |  |  |

5. Si estás seguro de la solicitud, selecciona *guardar* para generar el certificado, de lo contrario haz clic en *regresar* para seleccionar otro tipo de certificado.

| CE | RTIFICACIÓN PERSON    | VAL ACTIVO SOLO SALARIO                                                                                                    |
|----|-----------------------|----------------------------------------------------------------------------------------------------|
| 1  | Recuerda que este ap  | orte voluntario se destina al fondo de calamidad que es administrado por la Fundación Sanitas para brindar apoyo a nuestros funcionarios en situaciones adversas. |
|    | CERTIFICACIÓN PER     | SONAL ACTIVO SOLO SALARIO                                                                                                    |
|    | Fecha Solicitud *     | 19/11/2015                                                                                                    |
|    | Donacion Voluntaria * | ◎ 0 ◎ 1000 ◎ 2000 ◎ 3000 ◎ 4000 ◎ 5000 ◎ 6000                                                                                                    |
|    | Regresar              | Guardar                                                                                                    |

6. En una nueva página se mostrará el certificado en formato PDF, que podrás imprimir o guarda en tu computador.

\$

IMPORTANTE. Cada vez que generes un certificado, el sistema guardará un registro para realizar el correspondiente descuento de nómina del costo del certificado, de acuerdo al valor seleccionado.

| COLSANITAS |                                         |
|------------|-----------------------------------------|
|            | A QUIEN PUEDA INTERESAR                 |
| EL S       | UBGERENTE DE ADMINISTRACION DE SALARIOS |
|            | HACE CONSTAR                            |
|            |                                         |

Que RICARDO ALONSO VALVERDE LEON, identificada con la cédula de

# 2. Consulta del Comprobante de pago

1. Una vez ingreses al aplicativo, selecciona *Administración de compensación* en la ventana de *Módulos*, a continuación selecciona el rol empleado.

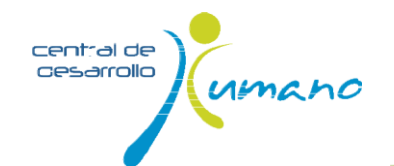

|                |                     |                                       | I             |              |                                       | Ve<br>Fecha: 19 | ersio<br>)/11, |
|----------------|---------------------|---------------------------------------|---------------|--------------|---------------------------------------|-----------------|----------------|
| 5919           |                     | · · · · · · · · · · · · · · · · · · · |               |              |                                       |                 |                |
| Adı            | ministracio<br>Hoiz | ón Compensación                       |               |              |                                       |                 |                |
|                | Talen               | to Humano                             |               |              |                                       |                 |                |
|                |                     |                                       | J             |              |                                       |                 |                |
| iltro Empleado |                     |                                       |               |              |                                       |                 | ×              |
| Identificación | Contrato            | Nombre Funcionario                    | Fecha Ingreso | Fecha Retiro | Empresa                               | Estado Laboral  |                |
| 20916972       | 20916972            | PIÑEROS MOLANO YEIMY LORENA           | 16/05/2015    |              | CLINICA COLSANITAS S.A.               | ACTIVO          | •              |
|                |                     |                                       | 00/00/0007    | 15/05/2015   | ENTIDAD PROMOTORA DE CALUD CANITAC CA | DETIDADO        |                |

2. Seleccionar la opción Publicación.

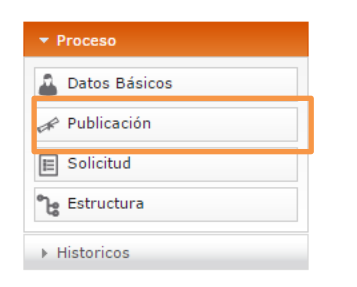

3. En la pantalla de Publicación haz clic sobre Comprobante de Pago y posteriormente sobre el periodo de pago <u>q</u>ue desees consultar.

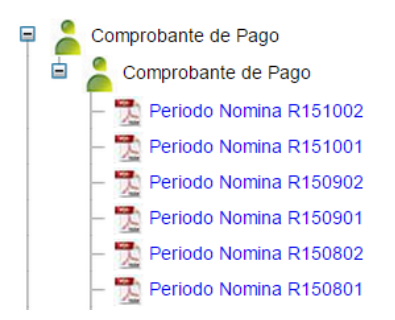

4. En una nueva página se mostrará el Comprobante de pago en formato PDF, desde donde podrás imprimir o guardar en tu computador.

### 3. Descarga de Certificado de Ingresos y Retenciones

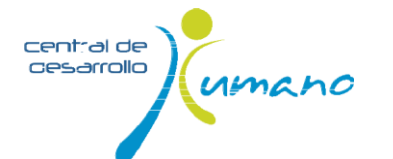

1. Una vez ingreses al aplicativo, selecciona *Administración de compensación* en la ventana de *Módulos*, y a continuación haz clic en el rol empleado.

| 5000                                                     |                              |                                                                                |                                           |              |                                                                             |                                         |
|----------------------------------------------------------|------------------------------|--------------------------------------------------------------------------------|-------------------------------------------|--------------|-----------------------------------------------------------------------------|-----------------------------------------|
|                                                          |                              |                                                                                |                                           |              |                                                                             |                                         |
| А                                                        | ión Compensación             |                                                                                |                                           |              |                                                                             |                                         |
|                                                          | Ној                          | a de Vida                                                                      |                                           |              |                                                                             |                                         |
|                                                          | Taler                        | ito Humano                                                                     |                                           |              |                                                                             |                                         |
|                                                          |                              |                                                                                |                                           |              |                                                                             |                                         |
|                                                          |                              |                                                                                |                                           |              |                                                                             |                                         |
| Filtro Emplead                                           | lo                           |                                                                                | ·                                         |              |                                                                             |                                         |
| Filtro Emplead                                           | lo<br>Contrato               | Nombre Funcionario                                                             | Fecha Ingreso                             | Fecha Retiro | , Empresa                                                                   | Estado Laboral                          |
| Filtro Emplead<br>Identificación<br>20916972             | Io<br>Contrato<br>20916972 F | Nombre Funcionario<br>IÑEROS MOLANO YEIMY LORENA                               | Fecha Ingreso<br>16/05/2015               | Fecha Retiro | Empresa<br>CLINICA COLSANITAS S.A.                                          | Estado Laboral<br>ACTIVO                |
| Filtro Emplead<br>Identificación<br>20916972<br>20916972 | 10<br>Contrato<br>20916972 F | Nombre Funcionario<br>IÑEROS MOLANO YEIMY LORENA<br>IÑEROS MOLANO YEIMY LORENA | Fecha Ingreso<br>16/05/2015<br>03/09/2007 | Fecha Retiro | Empresa<br>CLINICA COLSANITAS S.A.<br>ENTIDAD PROMOTORA DE SALUD SANITAS S. | Estado Laboral<br>ACTIVO<br>A. RETIRADO |

2. Selecciona la opción *Publicación*, y posteriormente la ruta de la publicación: *Certificado de Ingresos y Retenciones – Dian Certifica.* 

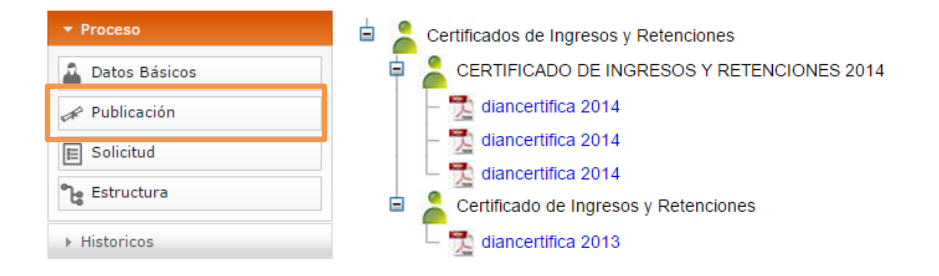

3. En una nueva página se muestra el certificado en formato PDF, que podrás imprimir o guarda en tu computador.

| € | http://squiles.colsanitas.com/8008/sarav                                                      | neb/descargal 🔎 🕆 🕻 🚺 Bienvenida - Intras 🧭 poseidon.co                                 | Isanita 🔏 segurid | adweb - A 🤞      | 💵 - Admir | hcAfee 🔹 | - 0 × |
|---|-----------------------------------------------------------------------------------------------|-----------------------------------------------------------------------------------------|-------------------|------------------|-----------|----------|-------|
|   |                                                                                               | Certificado de Ingresos y Reteno<br>para Personas Naturales Emplea<br>Año Gravable 2013 | ciones<br>ados    |                  |           | 220      | Î     |
|   |                                                                                               |                                                                                         | 4. Número de Forr | nulario 3        | :301(     |          | ן ר   |
|   | <ol> <li>S. Número de Identificación Tri<br/>800.149.384</li> <li>11. Razón social</li> </ol> | butaria (NT): 6. DV. 7. Primer apellido 8. Seg<br>6                                     | undo apellido     | 9. Primer Nombre | 10. Otros | nombres  |       |

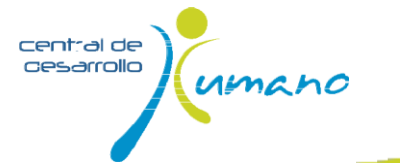

# 4. Actualización de Hoja de Vida

1. Una vez ingreses al aplicativo, selecciona *Hoja de Vida* en la ventana de *Módulos*, a continuación haz clic en el rolempleado.

|                                             | MODULOS                  |       |                | Buscar Roles Ac       | tivos          |   |
|---------------------------------------------|--------------------------|-------|----------------|-----------------------|----------------|---|
| soro                                        | Administración Compensac | ión 🕭 |                |                       |                |   |
| Porfavor selecione<br>el módulo a trabajar. | Hoja de Vida             | •     |                | <b>Q</b>              |                |   |
| 66                                          |                          |       | Nombre Empresa | Nombre de la Conexion | Nombre del Rol |   |
| QD                                          | Sslud Ocupacional        | э     | COLSANITAS     | HOJA VIDA             | EMPLEADO       | ۰ |
| 00                                          | Talento Humano           | •     | 1 DE 1         |                       |                |   |

#### **Datos básicos**

1. Antes de actualizar la información ten en cuenta la indicación del recuadro azul

La información relacionada en esta hoja de vida se realiza de forma voluntaria, veraz, incluyendo datos actualizados, en cumplimiento de lo dispuesto en el artículo 122 inciso 3 de la constitución política de Colombia y en los artículos 13 y 14 la ley 190 de 1995. Autorizo expresamente a la empresa a verificar los datos aqui consignados.

2. Ingresa a esta sección y cambia la información que este desactualizada.

| Sara Sistema Central                       |                                                                                                    |                                                                                                    | COLSANITAS                                                                                                    |
|--------------------------------------------|----------------------------------------------------------------------------------------------------|----------------------------------------------------------------------------------------------------|----------------------------------------------------------------------------------------------------|
| Hoja de Vida                               | Hoja De Vida                                                                                               |                                                                                                    | Rol : EMPLEADO , MARIA DEL PILAR CARRILLO BUSTAMA                                                                                                    |
|                                            | La información relacionada<br>dispuesto en el articulo 12<br>la empresa a verificar los o<br>Datos básicos | a en esta hoja de vida se realiza de forma vo<br>2 inciso 3 de la constitución política de Colo<br>falos aqui consignados.<br>Adjuntar Archivo | sluntaria, veraz, incluyendo datos actualizados, en cumplimiento de lo<br>mbia y en los artículos 13 y 14 la ley 190 de 1995. Autorizo expresame                                           |
| ar foto<br>A DEL PILAR CARRILLO BUSTAMANTE | Nombres<br>Primer apellido                                                                                 | MARIA DEL PILAR     CARRILLO                                                                                                    | La información relacionada en esta hoja de vida se realiza de<br>dispuesto en el artículo 122 inciso 3 de la constitución política d<br>la empresa a verificar los datos aquí consignados. |
| Datos básicos                              | Segundo apellido                                                                                           | * BUSTAMANTE                                                                                                    | Datos básicos Adjuntar Archivo                                                                                                    |
| Grupo familiar                             | Tipo de documento                                                                                          | * CEDULA DE CIUDADANIA                                                                                                    | Actualizar Descripción Nombre Ver                                                                                                    |
| Educación                                  | Expedido en                                                                                                | * CUCUTA                                                                                                    | nuevo                                                                                                    |
| Educación formal                           |                                                                                                    | 0                                                                                                    |                                                                                                    |

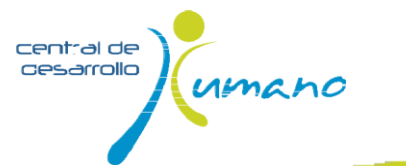

IMPORTANTE. Si requieres algún cambio o corrección a los datos de número de identificación, nombre, apellidos o fecha de nacimiento, debes adjuntar tu documento de identidad escaneado.

3. Para adicionar tu foto ingresa por la opción *Cambiar foto*, selecciona *Examinar*, carga el archivo en formato JPG y haz clic en *Aceptar*.

|                     |           | Tela lliga De Vala |             |      |
|---------------------|-----------|--------------------|-------------|------|
| tak Natari Lak Nata | ton nidao | tair Leve          | Addresses - | ×    |
| 3                   | <b>a</b>  |                    | 3           | 1796 |
| 100                 |           |                    |             |      |
|                     |           |                    |             |      |

#### Información de personas conocidas en la Organización

En caso de contar con familiares o personas conocidas dentro de la organización por favor diligencia los datos relacionados.

 Una vez ingreses los datos dale *Guardar*, si vas a ingresar datos de otra persona haz clic en *Nuevo* o de lo contrario en *Continuar* para ingresar a la siguiente sección.

| 🚕 🌠 Bienvenida - Intrasanitas 2 🐔 Demo - consulta |                       |                      |        |                 |       |
|---------------------------------------------------|-----------------------|----------------------|--------|-----------------|-------|
|                                                   | Ver Parent            | esco o relación      | Nombre | Primer apellido | Cargo |
|                                                   |                       |                      |        |                 |       |
| Cambiar foto                                      | Nuevo 🕂               | Continuar            |        |                 |       |
| MARIA DEL PILAR CARRILLO BUSTAMANTE               | •                     |                      | 1      |                 |       |
|                                                   | Personas conocida     | s en la organización |        |                 |       |
| - Datos básicos                                   |                       |                      |        |                 |       |
| Le V Datos básicos                                |                       |                      |        |                 |       |
| - 🛄 Grupo familiar                                | Relacion              |                      |        | $\checkmark$    |       |
| Grupo familiar                                    | Parentesco o relación |                      | ~      |                 |       |
| - Educación                                       |                       |                      |        |                 |       |
| - Educación formal                                | Nombre                |                      |        |                 |       |
| Educación no formal                               | Primer apellido       |                      |        |                 |       |
|                                                   |                       |                      |        |                 |       |
| - Dienes                                          | Segundo apellido      |                      |        |                 |       |
| - Diversion States                                | Cargo                 |                      |        |                 |       |
| - Doresos y rectas                                |                       |                      |        |                 |       |
| - Cuentas bancarias                               | Compañía              |                      |        |                 |       |
| Acreencias y obligaciones                         |                       | 0                    |        |                 |       |
| - 🛅 Asociaciones                                  | Activo o retirado     | O Retirado           |        |                 |       |
| - asociaciones a las que pertenece                |                       | 0 110000             |        |                 |       |
| - 🛅 Referencias personales                        | ( Constant of         | Continue A A         |        |                 |       |
| 🗆 🛅 Referencias personales                        | Guardan 🔅             | Contantaar           |        |                 |       |
| — 🛅 Experiencia Laboral                           |                       |                      |        |                 |       |
| - 📄 Experiencia laboral                           |                       |                      |        |                 |       |
| - i Conocidos dentro de la Organización           |                       |                      |        |                 |       |
| — Versonas conocidas en la organización           |                       |                      |        |                 |       |
| - Inactividad laboral                             |                       |                      |        |                 |       |
| Información contacto en la Organización           |                       |                      |        |                 |       |

#### **Grupo Familiar**

Para diligenciar la información correspondiente a Grupo Familiar relaciona, en primer lugar, los datos de las personas que conforman tu grupo familiar (padres, esposo(a), hijos, otros). En segundo lugar, los datos de las personas que dependen económicamente de ti (diferente a tu grupo familiar). Y por último, los datos de quienes te aportan económicamente.

1. Da clic en la opción *Nuevo*, registra la información solicitada y selecciona *Guardar*.

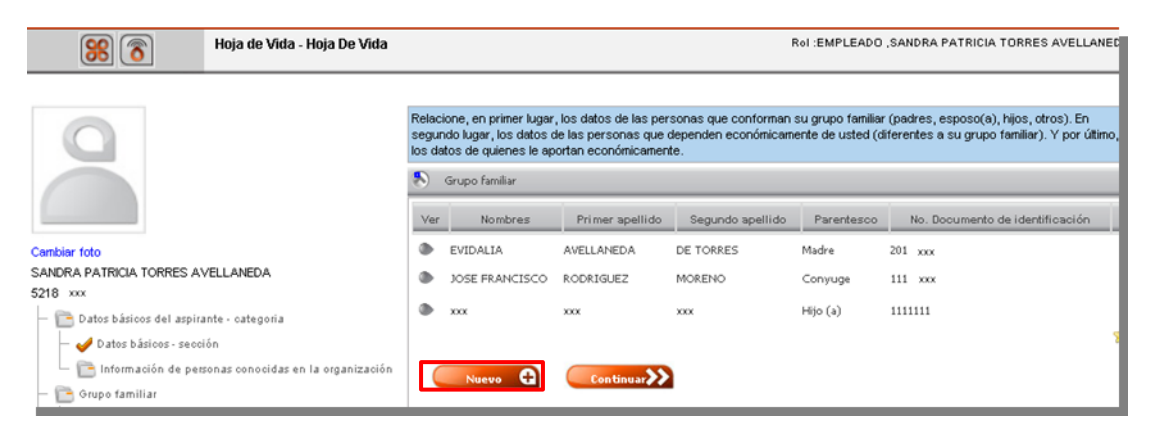

IMPORTANTE. Para que la información registrada tenga validez, debes adjuntar el archivo escaneado en formato PDF que acredite el parentesco solamente para el caso de los hijos (registro civil de nacimiento) y en caso de contraer matrimonio (registro de matrimonio).

 La opción Adjuntar documento, solo aparecerá cuando los datos del familiar hayan sido diligenciados y guardados. Una vez esté disponible la opción, selecciona Adjuntar documento y carga el archivo.

| Grupo familiar 🕚 His                            | torico de Novedades 💮 Adjuntar Archivo |
|-------------------------------------------------|----------------------------------------|
| Nombres                                         | MAK .                                  |
| Primer apellido                                 | NNN                                    |
| Segundo apellido                                | NOX                                    |
| Parentesco                                      | Hijo (a)                               |
| No. Documento de 🔹 🗴<br>identificación          | 1111111                                |
| Nivel académico                                 | . 💌                                    |
| Sexo                                            | C FEMENINO C MASCULINO                 |
| ¿Vive con usted?                                | € si C No                              |
| Dirección (en caso de que no<br>viva con usted) | xxxx                                   |
| Fecha de nacimiento                             | 01/02/2012                             |

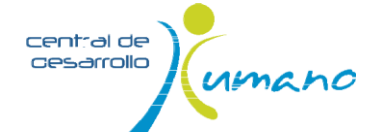

#### Educación formal, educación no formal eidiomas

1. Da clic en la opción *Nuevo*, posteriormente registra la información solicitada relacionando primero los últimos estudios y/o los más relevantes.

| ICKO 259 VKP                                             |                                                                  | 10018-50765                                    |                                     |     |
|----------------------------------------------------------|------------------------------------------------------------------|------------------------------------------------|-------------------------------------|-----|
| 50r0 Nuele Hoja Vida                                     |                                                                  |                                                |                                     |     |
| 🥵 🍙 🛞 Hoja de Vida - Hoja De Vida                        |                                                                  |                                                | Rel HOLA VIDA CONSULTA JAS          | ,eè |
| 0                                                        | legicar o lips de educación formal reeled<br>decamentar reporter | a relation and a log Glance called as you have | nás retenantes. Recearde anosar los |     |
| <u> </u>                                                 | <ul> <li>tolcaste formal</li> </ul>                              |                                                |                                     |     |
|                                                          | Var Profesión                                                    | Trade ablen da                                 | selections al rivel adarative       | j,  |
|                                                          | ð .                                                              | 0.850                                          |                                     |     |
| Garder fors                                              | muctx                                                            |                                                |                                     |     |
| STORE PARGER TORES EVELOANDE                             | ADVINISTRACION DE DVPRESKS                                       | ADMINISTRADOR DE DUPRESAS                      |                                     |     |
| - Externa de la comme                                    | ADVINISTRACION DAVICATIA                                         |                                                | CINLOVADO                           |     |
| 🥣 🥔 Darce básloos - sección                              | Barty A                                                          | 20                                             |                                     |     |
| - Provinsion de penceles constituires le la sigenización |                                                                  | ***                                            |                                     |     |
| - Endouge land us                                        | Courselón formal                                                 | iso de liovestadas                             | rchivo                              |     |
| Cuse Nation                                              |                                                                  |                                                |                                     |     |
| Double formal                                            |                                                                  |                                                |                                     |     |
| Coucación ro formal                                      | Philip 440                                                       | JEBA 🗵                                         |                                     |     |

Para que la información correspondiente a estudios terminados tenga validez, se debe adjuntar el archivo escaneado en formato PDF que acredite el título obtenido (certificado expedido por la Universidad o Institución, en caso de corresponder a estudios superiores debes adjuntar copia del diploma y copia del acta de grado). Si estas adelantando los estudios, no es necesario anexar los certificados.

 La opción Adjuntar documento, solo aparecerá cuando la información haya sido diligenciada y guardada. Una vez esté disponible la opción, selecciona Adjuntar documento y carga el archivo.

IMPORTANTE. Esta novedad quedará para aprobación o rechazo por parte de la CDH luego de verificar la información con la Institución educativa correspondiente, y será notificada a su correo electrónico indicando su estado.

3. También puedes verificar el estado de la novedad ingresando en la sección correspondiente, haciendo clic en la novedad registrada e ingresando por la pestaña superior a *Histórico de novedades*.

Frente a la novedad registrada aparecerá una convención indicando el estado y en el caso de rechazo las razones del mismo.

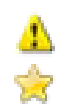

NOVEDAD RECHAZADA NOVEDAD PENDIENTE POR REVISION CDH

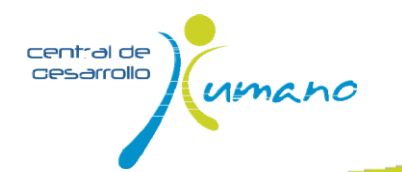

#### Bienes

Registra la información correspondiente a bienes, vehículo, otros bienes, ingresos y rentas, cuentas bancarias y acreencias, y obligaciones.

El diligenciamiento de los campos *Vivienda/Bienes raíces* y *Vehículo*, es información relevante para los programas de bienestar, ingrésala.

#### Referencias personales y experiencia laboral

Registra información correspondiente a *Referencias personales* y *Experiencia laboral* anteriores al ingreso a la OSI.

### Información de contacto dentro de la Organización

Registra la información correspondiente al nombre del jefe Inmediato (nombres y apellidos completos), cargo y correo electrónico.

| — 🛅 Bienes                 |
|----------------------------|
| — 🎺 Vivienda/Bienes raíces |
| — 🛅 Vehículo               |
| — 🛅 Otros bienes           |
| — 🛅 Ingresos y rentas      |
| — 🛅 Cuentas bancarias      |
| Circencias y obligaciones  |

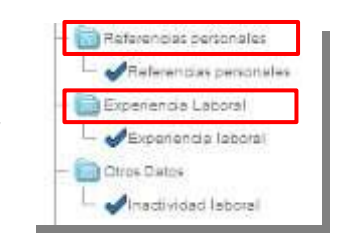

|                                                                  | ontinuar 🔊                      |
|------------------------------------------------------------------|---------------------------------|
| Solo para Empleados                                              |                                 |
| Nombre Jefe Inmediato                                            | MARIA DEL PILAR CARRILLO        |
| Cargo del jefe inmediato                                         | DIRECTOR PLANEACION DE PERSONAL |
| Correo Electronico Jefe<br>Inmediato                             | mcarrillo@colsanitas.com        |
| SELECCIONE LA SEDE EN<br>LA CUAL SE ENCUENTRA<br>USTED LABORANDO | CALLE 100                       |
|                                                                  |                                 |

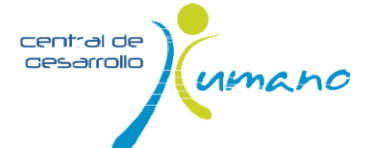